# LEIA PRECEDENTES Segundo Grau

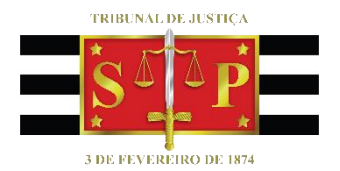

(Atualizada 13/05/2020)

SGP 6 – Diretoria de Capacitação, Desenvolvimento de Talentos, Estenotipia e Novos Projetos

# SUMÁRIO

| INTRODUÇÃO                                                 |
|------------------------------------------------------------|
| TEMA E NUGEP                                               |
| O PROCEDIMENTO                                             |
| Atividades nas filas – Fluxo Gabinete10                    |
| Fila "Sugestão de Vinculação a Temas de Precedentes (DIG)" |
| Fila "Sugestão de Temas – Outras Localidades (DIG)"12      |
| Atividades nas filas – Fluxos das Coordenadorias12         |
| Fila "Sugestão de Vinculação a Temas de Precedentes (DIG)" |
| Fila "Sugestão de Temas – Outras Localidades (DIG)"13      |
| A edição do documento13                                    |
| Levantamento do sobrestamento14                            |
| INFORMAÇÕES COMPLEMENTARES14                               |
| MOVIMENTAÇÕES DE SERVENTUÁRIO - TEMAS15                    |
| LINKS E ENDEREÇOS PARA CONSULTA A TEMAS DE PRECEDENTES16   |
| CRÉDITOS17                                                 |

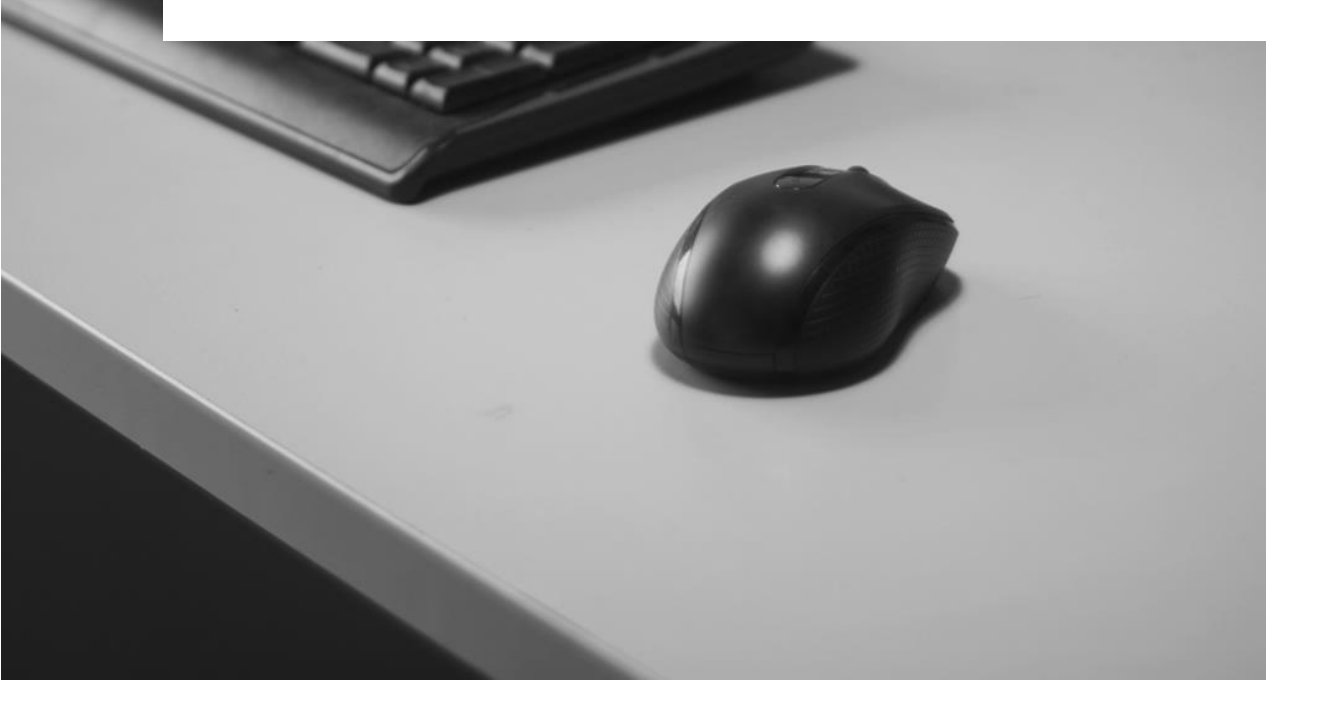

## INTRODUÇÃO

LEIA PRECEDENTES é a ferramenta de inteligência artificial desenvolvida pela Softplan e que passa a ser utilizada pelo TJSP em processos identificados com temas de precedentes em decorrência de recurso repetitivo, de repercussão geral, de resolução de demandas repetitivas ou de incidente de assunção de competência.

A LEIA é capaz de identificar o conteúdo de pedidos inicial e recursal para, com base neles, sugerir a vinculação do respectivo processo ao tema ou temas validados pelo Núcleo de Gerenciamento de Precedentes (NUGEP) do Tribunal. Esta otimização do serviço não tem por fim suprimir o discernimento do magistrado sobre a matéria jurídica, muito pelo contrário, a intenção é que o sistema agilize a seleção dos processos e já indique, **como sugestão**, o tema de precedente correlato ao pedido. Deste modo o Tribunal consegue adotar um entendimento uniforme sobre as demandas repetitivas, cabendo ao juiz do feito aplicar ou não o tema sugerido, segundo o seu entendimento diante do caso concreto.

Além da uniformização, a funcionalidade agiliza o trabalho, já que se torna desnecessário percorrer as filas de trabalho à procura de processos com pedidos sujeitos a um ou outro tema de precedente.

No caso de LEIA PRECEDENTES, o foco da atividade é feito a partir da petição inicial e da petição de interposição de recurso. Através do "processamento de linguagem natural", e de um conjunto de técnicas e ferramentas, é feita a busca da convergência entre o conteúdo textual e contextual das petições iniciais e de interposição recursal com uma matriz de entendimento sobre determinado tema, criada e validada pelo Tribunal de Justiça de São Paulo.

### **TEMA E NUGEP**

A sistemática do julgamento das demandas repetitivas (Repercussão Geral, Recursos Repetitivos, Incidente de Assunção de Competência, Incidente de Resolução de Demandas Repetitivas) está regulamentada, de maneira geral, no Código de Processo Civil (artigos 926 a 928 e 1.036 a 1.041) e na Resolução CNJ nº 235/16.

Diante das demandas repetitivas, os Tribunais podem eleger alguns processos como representativos da controvérsia jurídica, para daí tomar uma decisão que servirá como precedente para julgamento dos demais feitos espalhados pelos foros do país.

Para o devido registro dessas causas representativas, o CNJ determinou que temas fossem criados, cada qual com uma numeração própria e contendo a síntese do conteúdo jurídico a ser submetido à apreciação jurisdicional.

Assim, com base no tema, tornou-se possível delimitar a questão jurídica *sub judice* e a partir dela selecionar os demais processos que serão afetados pelo sobrestamento e pelo precedente advindo do julgamento da demanda repetitiva.

Para gerir toda essa sistemática de precedentes e processos que podem ser por eles atingidos Brasil a fora, a Resolução CNJ 235/16 criou o NUGEP, Núcleo de Gerenciamento de Precedentes, que deverá ser instituído, como unidade permanente, em todos os tribunais.

Para a matéria aqui tratada, vale destacar a incumbência do NUGEP de manter, disponibilizar e alimentar o banco de dados do seu tribunal e do CNJ com informações atualizadas sobre processos sobrestados no Estado, identificando o acervo a partir do tema, além de ter que informar a publicação e o trânsito em julgado dos acórdãos dos processos paradigmas. Pois bem, é nesse contexto que a LEIA PRECEDENTES auxiliará o Tribunal a uniformizar o seu entendimento sobre os temas e a gerir toda essa gama de informações que envolvem milhares de processos.

O papel do NUGEP no desenvolvimento da ferramenta consiste em gerar para cada um dos temas inicialmente selecionados uma matriz de entendimento que, após validada, é convertida em um algoritmo. A partir de então a LEIA passa de processo em processo, convertendo as petições para o formato de texto e encontrado processo que apresente convergência estatisticamente relevante entre o conteúdo do algoritmo e das petições, será ele identificado pela LEIA como um "candidato" à vinculação a tema de precedente.

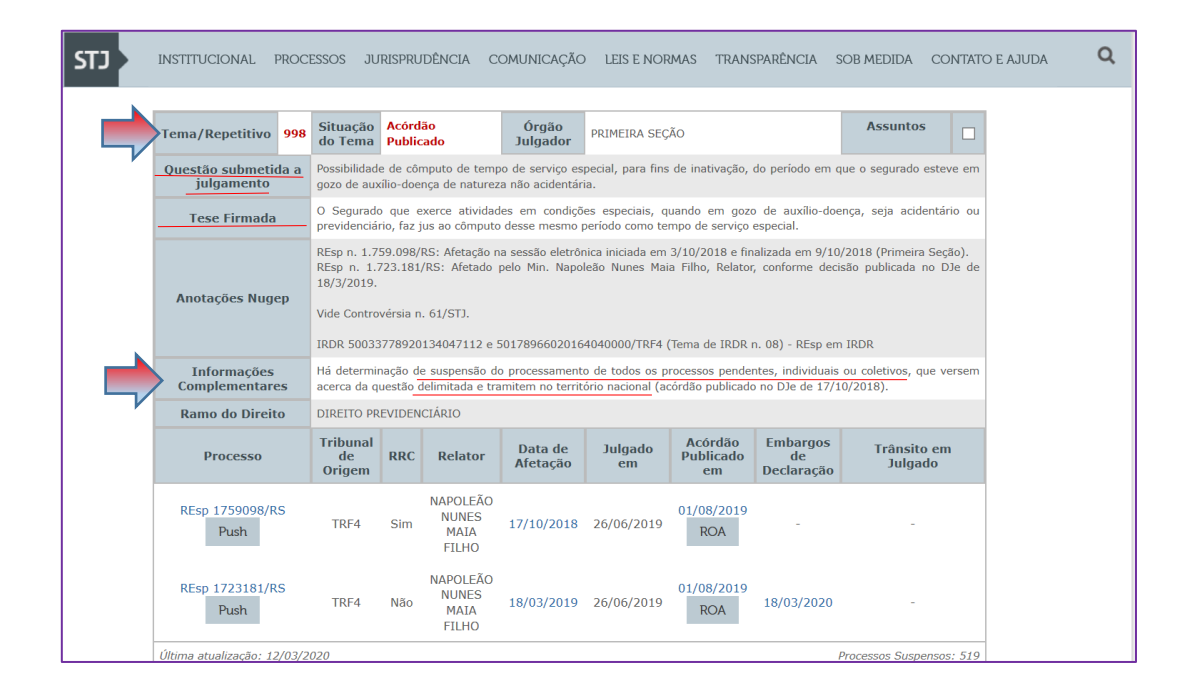

### **O PROCEDIMENTO**

Assim que a LEIA fizer a convergência entre as petições e as matrizes de entendimento dos temas, ela selecionará o processo e nele lançará uma movimentação (interna – não disponível ao público) de nome "Candidato a Vinculação a Temas de Precedentes", que será a responsável por copiar o referido processo para a nova fila do subfluxo respectivo, denominada "Sugestão de Vinculação a Temas de Precedentes (DIG)". Já no complemento da movimentação, o sistema lançará o nome do tema sugerido à vinculação. Contudo, a cópia para a fila "Sugestão de Vinculação a Temas de Precedentes (DIG)" só será efetivada se o processo estiver com a situação "Em Andamento" e sem qualquer das movimentações referentes ao sobrestamento por tema de precedente.

Importante
 A fila "Sugestão de Vinculação Temas de Precedentes (DIG)" existirá nos fluxos digitais "Gabinete", "Coordenadoria e Presidência da Seção",
 "Coordenadoria e Vice-Presidência" e "Coordenadoria e Presidência do TJ".

Nos fluxos de trabalho "Gabinete" e "Coordenadoria e Presidência da Seção" ainda existirá <u>mais uma fila</u> referente à rotina da LEIA, chamada "Sugestão de Temas – Outras Localidades (DIG)", utilizada para indicar ao magistrado os processos que possuem tema de precedente sugerido, mas que estão em outros setores que não no Gabinete.

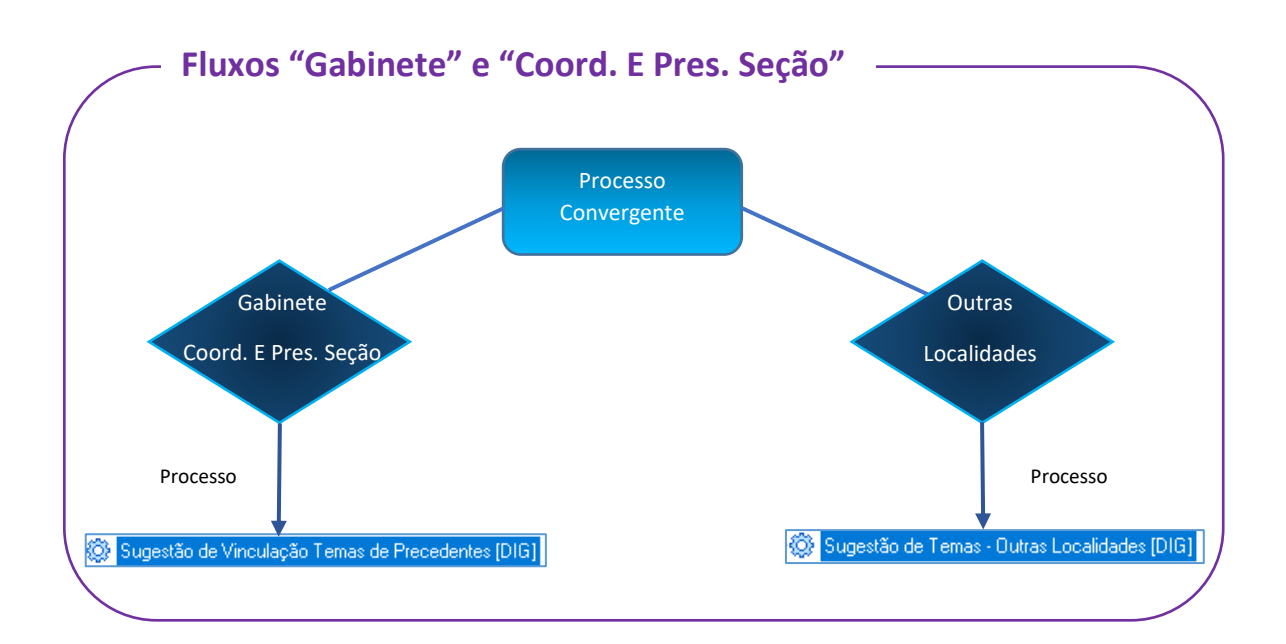

| Cadastro Distribuição Andamento Carga Julgam                                                                                                    |      |
|----------------------------------------------------------------------------------------------------|------|
| P % % %   -                                                                                                    | ento |
| 💭 Fluxo de Trabalho                                                                                                    |      |
| Fluxos de trabalho Pest                                                                                                    |      |
| Fluxo de trabalho                                                                                                    | Î    |
| Fluxo Digital - Coord.e Pres. Seção                                                                                                    | -    |
| Filtro de conteúdo >>                                                                                                    | 1    |
| Filtrar filas de trabalho :                                                                                                    |      |
| Digite o texto para filtrar                                                                                                    |      |
| Visualizar processos com :<br>Sigilo externo ou sem sigilo<br>Sigilo absoluto                                                                                                    |      |
|                                                                                                    | , e  |
| Uutra Hrowdhonas - Loord. Seção [DI6]     Uutra Hrowdhonas - Loord. Seção [DI6]     Agavos Regimentais - Coord. Seção [DI6]     Agavos Regimentais - Coord. Seção [DI6]     Agavos Regimentais - Coord. Seção [DI6]     Agavos Regimentais - Coord. Seção [DI6]     Recebidos para Exame - Coord. Seção [DI6]     Recebidos para Exame - Coord. Seç | T    |

| adastro         | Distri <u>b</u> uiçã | o <u>A</u> n | damento    | C        | arga     | Julga     | men  | to |
|-----------------|----------------------|--------------|------------|----------|----------|-----------|------|----|
| 7 10            | 10 23                | E\$          | 0 0        | 194-     |          | 1         | 9    | 1  |
| Fluxo           |                      |              |            |          |          |           |      |    |
| hunar da b      | dentificad           | b usu        | ario       |          |          |           |      |    |
| iuxos de tr     | abalno               | Mar          |            |          |          |           |      | -  |
| Fluxo de tra    | abalho :             |              | 14         |          |          |           |      |    |
| riuxo Digit     | al-coold e           | vice-Pre     | luericia   |          |          |           |      |    |
| Filtro de co    | inteúdo >>           |              |            |          |          |           |      | ₹  |
| Filtrar filas o | de trabalho :        |              |            |          |          |           |      |    |
| Digite o te:    | xto para filtrar     |              |            |          |          |           |      |    |
| -Visualizar     | processos o          | om :         |            |          |          |           |      |    |
| 🔘 Sigilo        | externo ou s         | em sigilo    |            |          |          |           |      |    |
|                 | absoluto             |              |            |          |          |           |      |    |
| O engine        | develore             |              |            |          |          |           |      |    |
|                 |                      |              |            |          |          |           | 臣    | 8  |
| Pro             | cesso                |              |            |          |          |           |      |    |
| -               | Recebidos n          | a Vice-P     | residênci  | a · [DII | G]       |           |      |    |
| - 🔁             | Ag. Encamin          | hamento      | · Vice-Pr  | es. (Di  | G]       |           |      |    |
| - 🔁             | Recebidos s          | em Distri    | ouição - \ | ice-Pr   | es. [DI  | G]        |      |    |
| -               | Recebidos p          | ara Apre     | ciação - I | /ice-Pi  | res. (D  | IG]       |      |    |
|                 | Recebidos p          | ara presi    | ar Inform  | ação ·   | Vice-F   | Pres.[DII | G    |    |
| - 🔁             | Informação p         | restada      | para o S1  | F/ST.    | J - Vice | e-Pres.[] | D]   |    |
| -3              | Aq. Análise (        | Juntada      | Automáti   | al       |          |           |      | 1  |
|                 | Sugestão de          | Vincula      | são Tema   | is de F  | reced    | entes [[  | DIG] |    |
|                 |                      |              |            |          |          |           |      |    |

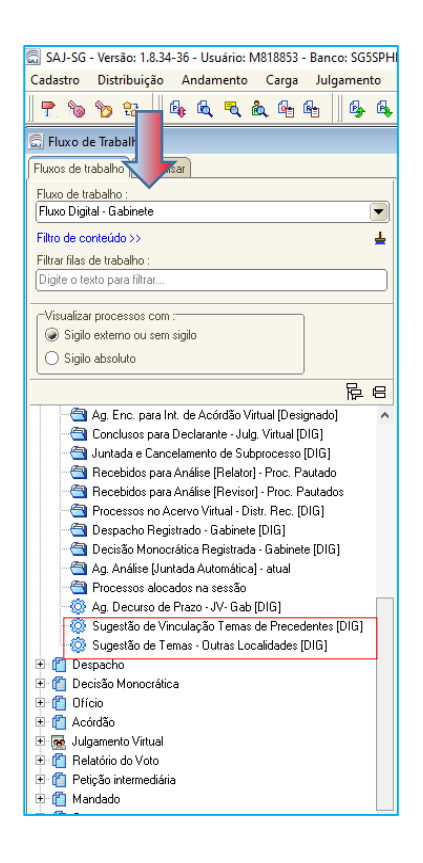

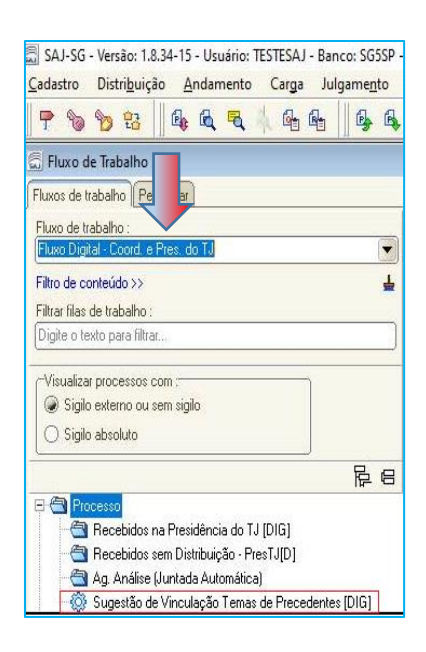

Na fila **"Sugestão de Temas – Outras Localidades (DIG)"** o magistrado poderá analisar o processo e, se o caso, solicitar o envio do mesmo para o gabinete, pelos meios comuns, para decisão. Ou, também, poderá aguardar o trâmite regular do processo até a sua vinda ao Gabinete para então decidir sobre o tema sugerido. Contudo, não aceitando a sugestão feita, basta remover o processo dessa fila, como veremos mais adiante.

Outro ponto importante, após lançada a movimentação "**Candidato a Vinculação a Temas de Precedentes**", uma pendência será cadastrada automaticamente no sistema nos seguintes termos: "Processo sujeito à vinculação a tema de precedentes. Consulte a fila Sugestão de Vinculação a Temas de Precedentes".

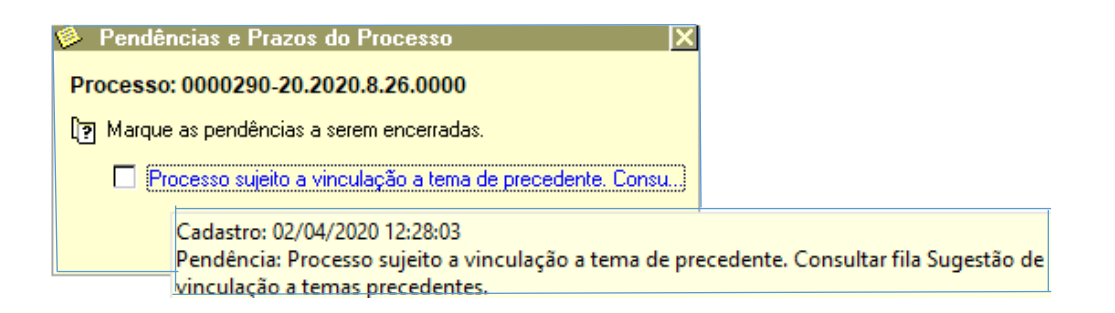

Tanto na fila de trabalho "Sugestão de Vinculação Temas de Precedentes (DIG)", quanto na "Sugestão de Temas – Outras Localidades (DIG)", teremos as colunas Número do Processo, Classe, Data de Entrada, Situação, Parte Passiva Principal, Descrição Última Movimentação, Órgão Julgador, Alocado, e, por fim, a mais importante delas, Observação da Fila. **Nesta estará especificado o Tema (ou Temas) sugerido pela LEIA para ser vinculado ao processo**.

### Tanto no complemento da movimentação, quanto na coluna "Observação da Fila", das filas "Sugestão de Vinculação a Temas de Precedentes (DIG)" e "Sugestão de Temas – Outras Localidades (DIG)", é que a LEIA indicará o Tema para vinculação ao processo analisado.

| SAJ-SG - Versão: 1.8.34-36 - Usuário: M818853 - Banco: SG5SPH | IML - Tribunal de Justiça / Álvaro Torres Júnior(SG5.DTCVXSAJ-302.1)                                                      | -        | đ         | X     |
|---------------------------------------------------------------|----------------------------------------------------------------------------------------------------|----------|-----------|-------|
| Cadastro Distribuição Andamento Carga Julgamento              | Gabinetes Expedientes AR Certidão Decisões Consulta Relatórios Estatística Apoio Ajuda                                    |          |           |       |
| 🕐 🗞 🥱 😫    🗛 🔍 🥄 🎪 🚱 📗 💁 🗛                                    | 2 2 2 2 1 1 1 1 1 1 1 1 1 1 1 1 1 1 1 1                                                                                   |          |           |       |
| 🖾 Fluxo de Trabalho                                           |                                                                                                    |          |           | ×     |
| Fluxos de trabalho Pesquisar                                  | j 😋 🔣 📅 🗗 🕼 🐏 🛝 🔐 Legenda 🐐 Estilo da visualização : Padrão 💿 🕞 🗶 🖉 📓 🖉                                                   |          | F         | 2 E   |
| Fluxo de trabalho :                                           | 👒 Gerar Despacho - Sobrestar 🕶 🎭 Gerar Decisão Monocrática 🖣 👒 Remover da Fila                                            |          |           |       |
| Fluxo Digital - Gabinete 💌                                    | Arraste um cabeçalho de coluna aqui para agrupar pela coluna                                                              |          |           |       |
| Filtro de conteúdo >> 🛓                                       | S., Seg. 💌 🔿 💭 & diff. Processo 🔹 Classe 💌 Observação da fila 🔍 Entrada 💌 Sit 💌 Part 💌 D., Órgão Julgador                 | ▼ Aloc   | cado para | 0     |
| Filtrar filas de trabalho :                                   | 🗌 7 🤌 2 0000309-26.2020.8.26.0000 Agravo de I STF RG 123 30/04/202 Pende Julio m C 20 <sup>e</sup> Câmara de Direito F    | Yi       |           |       |
| Digite o texto para filtrar                                   | 📃 8 参 2 0000310-11.2020.8.26.0000 Agravo de I STF RG 163 30/04/202 Pende Samuel C 20ª Câmara de Direito F                 | Yi       |           |       |
|                                                               | 📃 8 参 2 0000290-20.2020.8.26.0000 Agravo de I STF RG 176; STF RG 19; ST 30/04/202 Pende Luis Gu C 20ª Câmara de Direito F | Yi       |           |       |
| Visualizar processos com :                                    | 📃 2 🤌 2 0000326-62.2020.8.26.0000 Agravo de I STF RG 06; STF RG 19 22/04/202 Pende Adriana C 20ª Câmara de Direito F      | τί Elair | ne Cardo  | 20 Pe |
| Sigilo externo ou sem sigilo                                  |                                                                                                    |          |           |       |
| <ul> <li>Sigilo absoluto</li> </ul>                           |                                                                                                    |          |           |       |
|                                                               |                                                                                                    |          |           |       |
| 🔄 Recebidos para Análise [Relator] - Proc. Pautado 🔺          |                                                                                                    |          |           |       |
| - 🔄 Recebidos para Análise [Revisor] - Proc. Pautados         |                                                                                                    |          |           |       |
| - 🔄 Processos no Acervo Virtual - Distr. Rec. (DIG)           |                                                                                                    |          |           |       |
| 📹 Despacho Registrado - Gabinete [DIG]                        |                                                                                                    |          |           |       |
| - 🔄 Decisão Monocrática Registrada - Gabinete (DIG)           |                                                                                                    |          |           |       |
| 🔄 Ag. Análise [Juntada Automática] - atual                    |                                                                                                    |          |           |       |
| - 🔄 Processos alocados na sessão                              |                                                                                                    |          |           |       |
| Ag. Decurso de Prazo - JV- Gab [DIG]                          |                                                                                                    |          |           |       |
| Sugestão de Vinculação Temas de Precedentes (DIG)             |                                                                                                    |          |           |       |
| - W Sugestão de Temas - Outras Localidades (DIG)              |                                                                                                    |          |           |       |

Esta configuração é de grande valia, haja vista que, aplicando um filtro específico na coluna, será viável a separação de vários processos sugeridos a um mesmo Tema, tornando-se producente o trabalho em lote.

| SAJ-SG - Versão: 1.8.34-36 - Usuário: M818853 - Banco: SG5SPI | PHML - Tribunal de Justiça / Álvaro Torres Júnior(SG5.DTCVXSAJ-302.1)                                                 | - 0 ×                                       |
|---------------------------------------------------------------|----------------------------------------------------------------------------------------------------|---------------------------------------------|
| Cadastro Distribuição Andamento Carga Julgamento              | Gabinetes Expedientes AR Certidão Decisões Consulta Relatórios Estatística Apoio Ajuda                                |                                             |
| 🕈 🝗 🏷 😫    🥵 🔍 🤜 🎪 🚱 😭    🥵 🖲                                 | €   2 &   4 G Q % @                                                                                                   | <u> </u>                                    |
| 🛱 Fluxo de Trabalho                                           |                                                                                                    |                                             |
| Elavos de trabalho Perceirar                                  | 🔿 🕄 🛱 🗗 📴 🖬 🍓 begenda 🗉 Estín da visualização (Partão                                                                 | Re                                          |
|                                                               |                                                                                                    | 12- 12                                      |
| Fluxo de trabalho :                                           | 🗞 Gerar Despacho - Sobrestar 🐂 Gerar Decisao Monocratica 🔹 🗞 Sugestao Valda 🔰 estar 🎲 Remover da Hia                  |                                             |
| Fluxo Digitai - Gabinete                                      | 🕘 Arraste um cabeçalho de coluna aqui para agrupar pela coluna 🛛 🗸 🗸                                                  |                                             |
| Filtro de conteúdo >> 🛓                                       | 🖢 S., Seq. 💌 🍼 🧔 🖧 🖓 Processo 🛛 🔺 Cl., 💌 Observação da fila 💌 Entrada 💌 Situação 🔍 Part., 💌 Desc                      | c. Últ. Movimen 💌 Ó. 💌 Alocado para o 💌     |
| Filtrar filas de trabalho :                                   | 📃 8 🤣 2 0000230-20.2020.8.26.0000 🛛 🗛 🛛 🖉 🖉 🕹 🕹 🖉 🕹 Agrav STF RG 176; STF RG 30/04/202 Pendente de Julga Luis Gu Conq | clusos para o Relator 20ª                   |
| Digite o texto para filtrar                                   | 7 🄌 2 0000309-26.2020.8.26.0000 Agray STF RG 123 30/04/202 Pendente de Julga Julio m Cand                             | didato a Vinculaçã 20ª                      |
|                                                               | 🔟 🗌 8 🄌 <u>2</u> 0000310-11.2020.8.26.0000 Agrav STF RG 163 30/04/202 Pendente de Julga Samuel Cand                   | didato a Vinculaçã 20º                      |
| Visualizar processos com :                                    | 2 🤌 2 0000326-62.2020.8.26.0000 Agrav STF RG 06; STF RG 19 22/04/202 Pendente de Julga Adriana Conc                   | clusos para o Relator 20º Elaine Cardozo Pe |
| Sigilo externo ou sem sigilo                                  |                                                                                                    |                                             |
| <ul> <li>Sigilo absoluto</li> </ul>                           | Filtro Personalizado ? X                                                                                              |                                             |
| R e                                                           | 3 Exibir registros onde:                                                                                              |                                             |
| Aq. Enc. para Int. de Acórdão Virtual [Designado]             | Observação da fila                                                                                                    |                                             |
| - 🔄 Conclusos para Declarante - Julo, Virtual [DIG]           | - 121                                                                                                    |                                             |
| - 🔄 Juntada e Cancelamento de Subprocesso (DIG)               |                                                                                                    |                                             |
| - 🔄 Recebidos para Análise [Relator] - Proc. Pautado          |                                                                                                    |                                             |
| 🗠 🔄 Recebidos para Análise [Revisor] - Proc. Pautados         |                                                                                                    |                                             |
| 🗠 🔄 Processos no Acervo Virtual - Distr. Rec. [DIG]           |                                                                                                    |                                             |
| 🗠 🔄 Despacho Registrado - Gabinete (DIG)                      | OK Cancelar                                                                                                    |                                             |
| 🗠 🔄 Decisão Monocrática Registrada - Gabinete (DIG)           |                                                                                                    |                                             |
| - 🔄 Ag. Análise (Juntada Automática) - atual                  |                                                                                                    |                                             |
| 🛁 Processos alocados na sessão                                |                                                                                                    |                                             |
| - 🍈 Ag. Decurso de Prazo - JV- Gab [DIG]                      |                                                                                                    |                                             |
| Sugestão de Vinculação Temas de Precedentes (DIG)             |                                                                                                    |                                             |
| Sugestão de Temas - Outras Localidades (DIG)                  |                                                                                                    |                                             |

Concordando com a sugestão feita pela LEIA, copiar o conteúdo da "Observação da Fila" para a minuta da decisão e para o seu complemento da movimentação.

#### Atividades nas filas – Fluxo Gabinete

Fila "Sugestão de Vinculação a Temas de Precedentes (DIG)"

Na fila **"Sugestão de Vinculação a Temas de Precedentes (DIG)"** serão disponibilizados quatro botões de atividade: "Gerar Despacho – Sobrestar", "Gerar Decisão Monocrática", "Sugestão Válida – Sem Sobrestar" e "Remover da Fila".

| 🔁 😹 🔂 🕞 🔩 🦉 🗳 🍇 Legenda 🛪 Estilo da                          | a visualização : Padrão          | 🔽 🖬 🗙 🖉 📓                     | I 🧭        |                              |
|--------------------------------------------------------------|----------------------------------|-------------------------------|------------|------------------------------|
| 🙀 Gerar Despacho - Sobrestar 🔻 😼 Gerar Decisão Mon           | ocrática 🔻 🍇 Sugestão Válida - S | em Sobrestar 🏾 🦗 Remover da F | ila        |                              |
| Arraste um cabeçalho de coluna aqui para agrupar pela coluna |                                  |                               | _          |                              |
| S., Seq. 💌 🤣 🔑 🖧 Processo                                    | 🔺 💌 Cl 💌 Observação da fila      | 💌 Entrada 💌 Situação          | 💌 Part 💌   | Desc. Últ. Movimen 💌 Ó. 💌    |
| 8 🤌 2 0000290-20.2020.8.26.0000                              | Agrav STF RG 176; STF R          | G 30/04/202 Pendente de Jul   | ga Luis Gu | Conclusos para o Relator 20ª |
| 7 🤌 2 0000309-26.2020.8.26.0000                              | Agrav STF RG 123                 | 30/04/202 Pendente de Jul     | ga Juliom  | Candidato a Vinculaçã 20ª    |

• GERAR DESPACHO – SOBRESTAR. Três opções serão disponibilizadas:

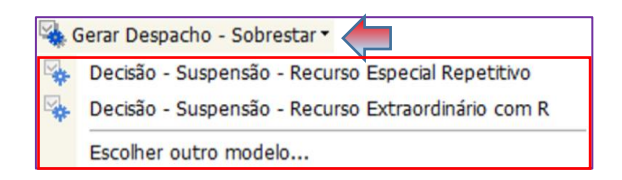

- Modelo de Instituição "Decisão Suspensão Recurso Especial Repetitivo", com movimentação Código "11975 – Processo Suspenso Por Recurso Especial Repetitivo";
- Modelo de Instituição "Decisão Suspensão Recurso Extraordinário com Repercussão Geral", com movimentação Código "265 – Processo Suspenso por Recurso Extraordinário com Repercussão Geral";
- **3.** "Escolher outro modelo", caso se deseje usar um outro modelo que não os dois anteriores.

Também é possível criar outros modelos para o sobrestamento, utilizando, para tanto, as movimentações respectivas (Código 1195 ou 265).

Após <u>assinada e liberada</u> a decisão nos autos digitais, o processo será removido da fila "Sugestão de Vinculação Temas de Precedentes (DIG)" e seguirá o seu fluxo normal, com as atividades de publicação e anotações sobre o sobrestamento na movimentação individual do processo, conforme divulgado pelo NUGEP. Os modelos de "Sobrestamento" somente poderão ser utilizados caso o magistrado concorde com todas as sugestões da LEIA, exatamente em razão das anotações automáticas de complemento e observação da fila que serão carregados no processo. Caso o magistrado concorde com apenas uma das sugestões da LEIA, deverá utilizar seu próprio modelo.

#### • GERAR DECISÃO MONOCRÁTICA. Possibilita ao usuário escolher:

 O modelo de decisão monocrática terminativa sugerida pelo sistema, de Código 739 – "Decisão Monocrática – Terminativa";

| 🔜 SAJ-SG - Versão: 1.8.34-36 - Usuário: M818853 - Banco: SG5SPH | HML - Tribunal de Justiça / Álvaro Torres Júnior(SG5.DTCVXSAJ-302.1)                                             |
|-----------------------------------------------------------------|----------------------------------------------------------------------------------------------------|
| Cadastro Distribuição Andamento Carga Julgamento                | Gabinetes Expedientes AR Certidão Decisões Consulta Relatórios Estatística Apoio Ajuda                           |
| 📍 🍗 😵     🍕 🔍 🥄 🍇 💁 🔚     🥵 🍕                                   | , 🛛 🍃 🚴 🗍 🛱 🚳 Té 健                                                                                               |
| 📾 Fluxo de Trabalho                                             |                                                                                                    |
| Fluxos de trabalho Pesquisar                                    | 🔄 😂 📅 🗗 🕼 🐏 🎒 🍇 Legenda 🔹 Estilo da visualização : Padrão 💿 🕞 🗙 🖉 🔯                                              |
| Fluxo de trabalho :                                             | 👒 Gerar Despacho - Sobrettar 🔻 👒 Gerar Decisão Monocrática 🛛 🌇 Sugestão Válida - Sem Sobrestar 🁒 Remover da Fila |
| Fluxo Digital - Gabinete                                        | Arraste um cabeçalho de 💦 🙀 Decisão Monocrática - Terminativa                                                    |
| Filtro de conteúdo >> 🔒                                         | S., Seq. 💌 🔌 💭 😹 🕫 Proc 🛛 🛛 Escalher outro modelo 🔍 🔍 Observaç 💌 Entrada 💌 S 💌 Part 💌                            |
| Filtrar filas de trabalho :                                     | 1 8 8 2 1000 - Csconer outo modelo                                                                               |

2. Ou qualquer outro modelo, através do comando "Escolher outro modelo".

 SUGESTÃO VÁLIDA – SEM SOBRESTAR. Utilizado para quando o magistrado concordar com o tema sugerido, mas sem sobrestar o processo, por não existir determinação de suspensão nacional.

Acionado o botão de atividade "Sugestão Válida – Sem Sobrestar", uma movimentação interna será lançada no processo, que será removido da fila, sem a expedição de qualquer documento.

• **REMOVER CÓPIA:** Removerá a cópia do processo da fila.

Esta atividade está configurada para possibilitar a remoção do processo da fila para os casos em que, após a análise, chegou-se à conclusão da não vinculação do feito ao tema sugerido pela LEIA.

#### Fila "Sugestão de Temas – Outras Localidades (DIG)"

Na fila **"Sugestão de Temas – Outras Localidades (DIG)"** o único botão de atividade existente será "Remover da Fila".

| 🖾 SAJ-SG - Versão: 1.8.34-36 - Usuário: M818853 - Banco: SG5SPE | HML - Tribunal de Justiça / Álvaro Torres Júnior(SG5.DTCVXSAJ-302.1) —                                                            | Ø          | ×    |
|-----------------------------------------------------------------|----------------------------------------------------------------------------------------------------|------------|------|
| Cadastro Distribuição Andamento Carga Julgamento                | Gabinetes Expedientes AR Certidão Decisões Consulta Relatórios Estatística Apoio Ajuda                                            |            |      |
| P % % % 🔞 🛯 🚱 🔍 🥄 💩 🚱 🚱 🥵                                       | , 🔁 🚴 👖 🛱 🕲 🐨 🞯                                                                                                    |            |      |
| E Fluxo de Trab Alterna lotação do usuário                      |                                                                                                    | - 0        | ×    |
| Fluxos de trabalho Pesquisar                                    | 🔄 😂 🔂 🗗 🕼 🧤 🖧 🏡 Legenda 🔹 Estito da visualização : Padrão 💿 🕞 😓 🗶 📓 📓 🧔                                                           |            | 配日   |
| Fluxo de trabalho :                                             | 😼 Remover da Fila                                                                                                    |            |      |
| Fluxo Digital - Gabinete                                        | Arraste um cabepaño de con traqui para agrupar pela coluna                                                                        |            |      |
| Filtro de conteúdo >> 🛓                                         | S., Seq. 💌 外 🤣 🤧 🚧 Processo 🛛 🔺 Classe 💌 Observaç 💌 Entrada 💌 S 💌 Part 💌 Desc. Ük. Mo 💌 Örgőo Julgador 💌                          | Alocado pa | wa 🔻 |
| Filtrar filas de trabalho :                                     | 🗌 🗌 3 🤌 2 0000295-42.2020.8.26.0000 Agravo de Instrumento STF RG 19 29/04/202 Pend Bruno I Processo encamin 20º Câmara de D       |            |      |
| Digite o texto para filtrar                                     | 2 🤌 <u>4</u> 10000315-33.2020.8.26.0000 Agravo de Instrumento STF RG 123 23/04/202 Pend Jair de Candidato a Vincu 20º Câmara de D |            |      |

Isto ocorre porque esta é uma fila apenas de análise. Os processos nela relacionados foram identificados pela LEIA com um tema, mas estão em outros setores/fluxos que não o do Gabinete.

Analisado o processo e não concordando com a sugestão, basta clicar em "Remover da Fila", quando o processo continuará o seu trâmite normal no setor em que se encontra.

#### Atividades nas filas – Fluxos das Coordenadorias

Fila "Sugestão de Vinculação a Temas de Precedentes (DIG)" Fila presente no fluxo digital das <u>"Coord. E Pres. Seção", "Coord. E Vice-Presidência" e</u> <u>"Coord. E Pres. Do TJ</u>".

Na fila **"Sugestão de Vinculação a Temas de Precedentes (DIG)"** serão disponibilizados três botões de atividade: "Gerar Despacho", "Sugestão Válida – Sem Sobrestar" e "Remover da Fila". Os dois últimos botões têm suas configurações conforme já descrito acima.

O botão "Gerar Despacho" será acionado para a escolha de um modelo de uso da unidade, sem a indicação feita pelo sistema.

Fila "Sugestão de Temas – Outras Localidades (DIG)" Fila presente no fluxo digital da <u>"Coord. E Pres. Seção"</u>.

Na fila **"Sugestão de Temas – Outras Localidades (DIG)"** o único botão de atividade existente será "Remover da Fila".

Isto ocorre porque esta é uma fila apenas de análise. Os processos nela relacionados foram identificados pela LEIA com um tema, mas estão em outros setores/fluxos que não o da Coordenadoria e Presidência de Seção.

Analisado o processo e não concordando com a sugestão, basta clicar em "Remover da Fila", quando o processo continuará o seu trâmite normal no setor em que se encontra.

#### A edição do documento

Escolhido um dos modelos de sobrestamento ou de decisão terminativa, com ele carregado no editor de textos e se ainda não copiado o conteúdo da coluna "Observação da fila", copiá-lo para o teor do documento e, também, para o campo "Complemento da Movimentação", no painel de "Propriedades" (F8), como na imagem:

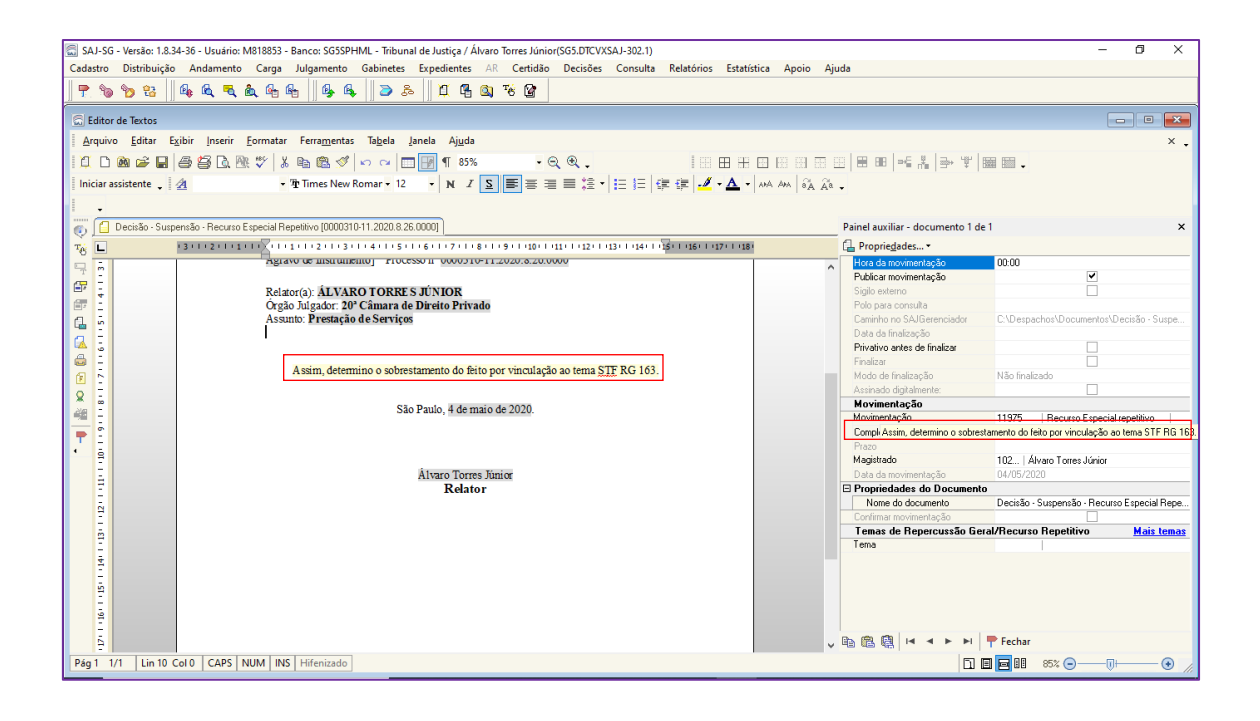

#### Levantamento do sobrestamento

Não sendo mais o caso de se manter o processo suspenso, encaminhá-lo para a análise do magistrado relator, que poderá determinar o prosseguimento do feito. Após proferida a decisão neste sentido, lançar a movimentação respectiva informada pelo NUGEP referente ao fim do sobrestamento do feito.

 Código 505865 – "Despacho – Levantamento da Suspensão – Dessobrestamento", que tem a ele vinculada a movimentação Código 12068 – "Levantamento da suspensão ou o dessobrestamento".

### **INFORMAÇÕES COMPLEMENTARES**

Para os processos já julgados, baixados ou suspensos em razão do mesmo tema sugerido, o usuário poderá selecioná-lo e removê-lo da fila através da atividade correspondente. O mesmo procedimento (remover cópia) pode ser utilizado quando o magistrado discordar da sugestão dada pela LEIA.

A depender do entendimento do magistrado, um processo poderá ficar vinculado a mais de um tema.

A LEIA não informará sobre o julgamento de um tema, ou se tem acórdão publicado ou trânsito em jugado. Cada unidade continua responsável por informar a situação do julgamento referente ao tema.

A movimentação de "Candidato a Vinculação a Temas de Precedentes" não é visível ao público externo.

Utilizando a "Consulta" > "Processos Avançada...", valendo-se da situação do processo e das movimentações referentes ao sobrestamento por vinculação ao tema de precedente, será possível saber quantos processos estão suspensos em razão dos temas.

## MOVIMENTAÇÕES DE SERVENTUÁRIO - TEMAS

A LEIA não valida a orientação do Núcleo de Gerenciamento de Precedentes (NUGEP) (http://www.tjsp.jus.br/Download/Portal/Nugep/Nugep/Tutorial/CadastramentoCodig osSAJ.pdf?d=1587151886437), ou seja, ainda persiste a necessidade da inserção do código de movimentação (de serventuário) específica do tema para fins de dados estatísticos. A orientação deve ser seguida para todos os temas (e não apenas para os 50 temas piloto da LEI), identificando e incluindo os códigos de movimentação SAJ.

| 🔚 Tipos de Movimentação — 🗌                                                       | ×     |
|-----------------------------------------------------------------------------------|-------|
| Pesquisar pela descrição :                                                        |       |
| tema                                                                              | _ +   |
| ⊡ 114 - Serventuário                                                              | ^     |
|                                                                                   |       |
| 🚊 - 80000 - STF-TEMAS                                                             |       |
| 80004 - Tema nº 5 - URV                                                           |       |
| 80008 - Tema nº 18 - Precatório - Fracionamento - Honorários - Custas             |       |
|                                                                                   |       |
| 80010 - Tema nº 19 - Revisão - Geral - Anual - Indenização                        |       |
| 80011 - Tema nº 25 - Adicional - Insalubridade - Base - Cálculo (Súmula nº 4/STF) |       |
| 80012 · Tema nº 111 · Precatórios · Terceiros · Cessão ou Compensação             |       |
| 80013 - Tema nº 6 - Medicamentos - Tratamento - Alto - Custo                      |       |
| 80014 - Tema nº 32 - Beneficente - Assistência - Social - Imunidade               |       |
| 80015 - Tema nº 26 - Aposentadoria - Especial - Tempo - Serviço                   |       |
| 80016 - Tema nº 13 - Responsabilidade - Sócio - Art. 135, III, CTN                |       |
| 80017 - Tema nº 148 - Precatório - Fracionamento - Litisconsórcio - Facultativo   |       |
| 80018 - Tema nº 28 - Precatório - Fracionamento - Parte - Incontroversa           |       |
| 80019 - Tema nº 29 - Nepotismo - Lei - Municipal - Constitucionalidade            |       |
| 80020 - Tema nº 30 - Servidor - Recebimento - 1/3 - Férias                        |       |
| 80021 - Tema nº 42 - Repasse - ICMS - Municípios                                  |       |
| 80022 - Tema nº 54 - Gratificação - GDACT                                         |       |
| 80023 - Tema nº 82 - Substituição - Processual - Associações - Sindicatos         |       |
| 80024 - Tema nº 55 - Contribuição - Hospitalar - JAMSPE - Cruz Azul               | ×     |
| Us registros destacados em cinza não podem ser selecio                            | nados |
| 🎕 Sele <u>c</u> ionar 📍 <u>F</u> echar                                            |       |

## LINKS E ENDEREÇOS PARA CONSULTA A TEMAS DE PRECEDENTES

- <u>CNJ BANCO NACIONAL DE DADOS DE DEMANDAS REPETITIVAS E PRECEDENTES</u> OBRIGATÓRIOS (https://www.cnj.jus.br/bnpr-web/);
- <u>TJSP</u> NÚCLEO DE GERENCIALMENTO DE PRECEDENTES (https://www.tjsp.jus.br/Nugep);
- <u>STF</u> <u>TESES</u> <u>DE</u> <u>REPERCUSSÃO</u> <u>GERAL</u> (<u>http://www.stf.jus.br/portal/jurisprudenciaRepercussao/abrirTemasComTeses</u> <u>Firmadas.asp</u>);

• <u>STJ - REPETITIVOS E IACS (http://www.stj.jus.br/repetitivos/temas\_repetitivos/)</u>

## **CRÉDITOS**

 SGP6 - Diretoria de Capacitação, Desenvolvimento de Talentos, Estenotipia e Novos Projetos.

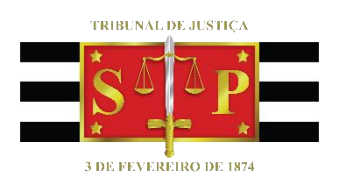